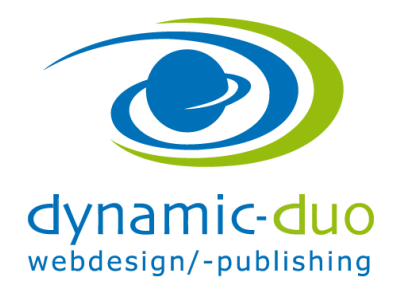

## Template herunterladen bei www.joomlaos.de

Die Templates können bei www.joomlaos.de herunter geladen werden. Fallls du da nichts findest, kannst du natürlich auch über google im Internet nach Joomla Templates suchen

| (                                                                                                   |                                                                                                |                                                                                                    |                                     |   |
|----------------------------------------------------------------------------------------------------|------------------------------------------------------------------------------------------------|----------------------------------------------------------------------------------------------------|-------------------------------------|---|
| Joomlaos.de<br>Downloads für Joomla!<br>suche su                                                    | ichet Start Downloads                                                                          | Joomla Templates Userpages Forum                                                                                                    |                                     |   |
| Main Menu                                                                                           | Google-Anzeigen Joomla 1.5 Joomla Mo                                                           | odul Joomla CMS Joomla Shop                                                                                                    | #1                                  |   |
| Start<br>Downloads<br>Joomla Templates                                                              | 05.Mar         PhocaGuestbook J1.6           05.Mar         Modern TG J1.6                     | Template des Monats           Brownie           Alexander Hanke           Download         Vorschau                                                                      | TEMPLATE<br>GENERATOR               |   |
| Userpages<br>Forum                                                                                  | 05.Mar<br>05.Mar<br>05.Mar<br>CoolBlue                                                         | <ul> <li>Iyosis Piwik J1.5 &amp; J1.6<br/>Nachtrag: bei der von mir gepriese</li> <li>Iyosis Piwik J1.5 &amp; J1.6<br/>von Biwik bln ich sehr bergistert, all</li> </ul> | FOR<br>JOOMLA! <sup>™</sup> 🐹       |   |
| Aktuelle Version<br>Joomla 1.5.22 Stable DE                                                         | 04.Mar<br>Iyosis Piwik J1.5 & J1.6                                                             | <ul> <li>jDownloads</li> <li>Die Uploadseite passt sich nicht mein</li> </ul>                                                                                            | Generate<br>unlimited<br>template   |   |
| Joomla 1.6.0 Stable DE<br>Joomla Versions History<br>Joomlas2Go 1.5.22<br>PHP Cross Reference 1.6.0 |                                                                                                | terpunkt                                                                                                    | Be a designer<br>without<br>knowing |   |
| PHP Cross Reference 1.5.22<br>Template Menu                                                         |                                                                                                |                                                                                                    | HTML                                |   |
| Hall of Fame<br>CSS Guide                                                                           | Joomla Kurs Luzern<br>Nach dem Kurs sind Sie in der Lage,<br>Websites mit Joomla zu erstellen. | Joomla Homepage<br>Nur 890 für die Erstellung und 19 /Mt.<br>für Hosting und Support<br>Google-Anzeigen                                                                  | Today                               |   |
| Joomla! Demoseiten<br>Joomla 1.5 Module                                                             | PhocaGuestbook J1.6                                                                            |                                                                                                    | Artisteer                           |   |
| Joomla! Templates                                                                                   | (7 Stimmen)<br>Joomla 1.6 Komponenten                                                          |                                                                                                    |                                     | - |

• Menüpunkt Joomla Templates anklicken

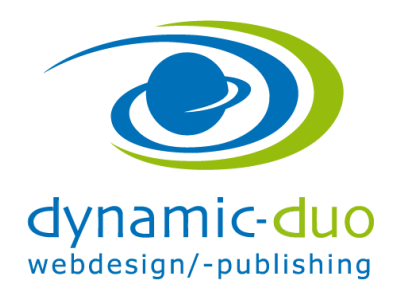

12. Oktober 2016 Seite 2 von 7

|                   | Joomlaos.de<br>Downloads für Joomial®                                                                                                    |                                                                                                    |
|-------------------|----------------------------------------------------------------------------------------------------|----------------------------------------------------------------------------------------------------|
|                   | suche sucher Start Downloads Joomla Templates Userpäges Forum                                                                                                    | Joomla<br>Template                                                                                 |
|                   | Joomla/Mambo Template Galerie  Search:  Stop-level albums (14 total), 5200 images on 2 pages  Templates für Joomla 3.x Diese Templates sind kompatibel zu Joomla Version 3.x Created on 01/23/11, last changed on 11/17/14. This album contains 375 items. | Generator<br>Make<br>Professional<br>Joomla<br>Templates in<br>Minutes, No<br>Technical<br>Skills! |
|                   | Templates für Joomla 2.5<br>Diese Templates sind kompatibel zu Joomla Version 2.5<br>Created on 01/03/11, last changed on 06/29/12. This album contains 666 items.                                                                                         |                                                                                                    |
|                   | Templates für Joomla 1.5<br>Diese Templates sind nur kompatibel zu Joomla ab Version 1.5<br>Last changed on 11/12/10. This album contains 1838 items.                                                                                                    |                                                                                                    |
|                   | Templates für Joomla 1.0.x und Joomla 1.5.x (im Legacy Mode)<br>Zur Verwendung unter 1.5.x muss das Plugin "Legacy" aktiviert werden.<br>Last changed on 08/10/12. This album contains 1529 items.                                                         |                                                                                                    |
| ation.com gelesen | Templates für Joomla und Mambo 4.5.0 oder höher                                                                                                    |                                                                                                    |

• Templates für Joomla 3.x anklicken

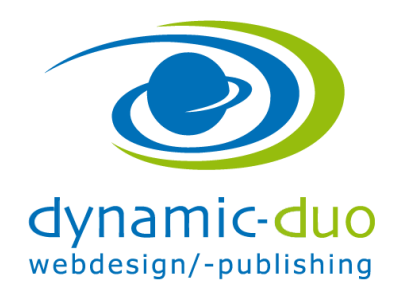

12. Oktober 2016 Seite 3 von 7

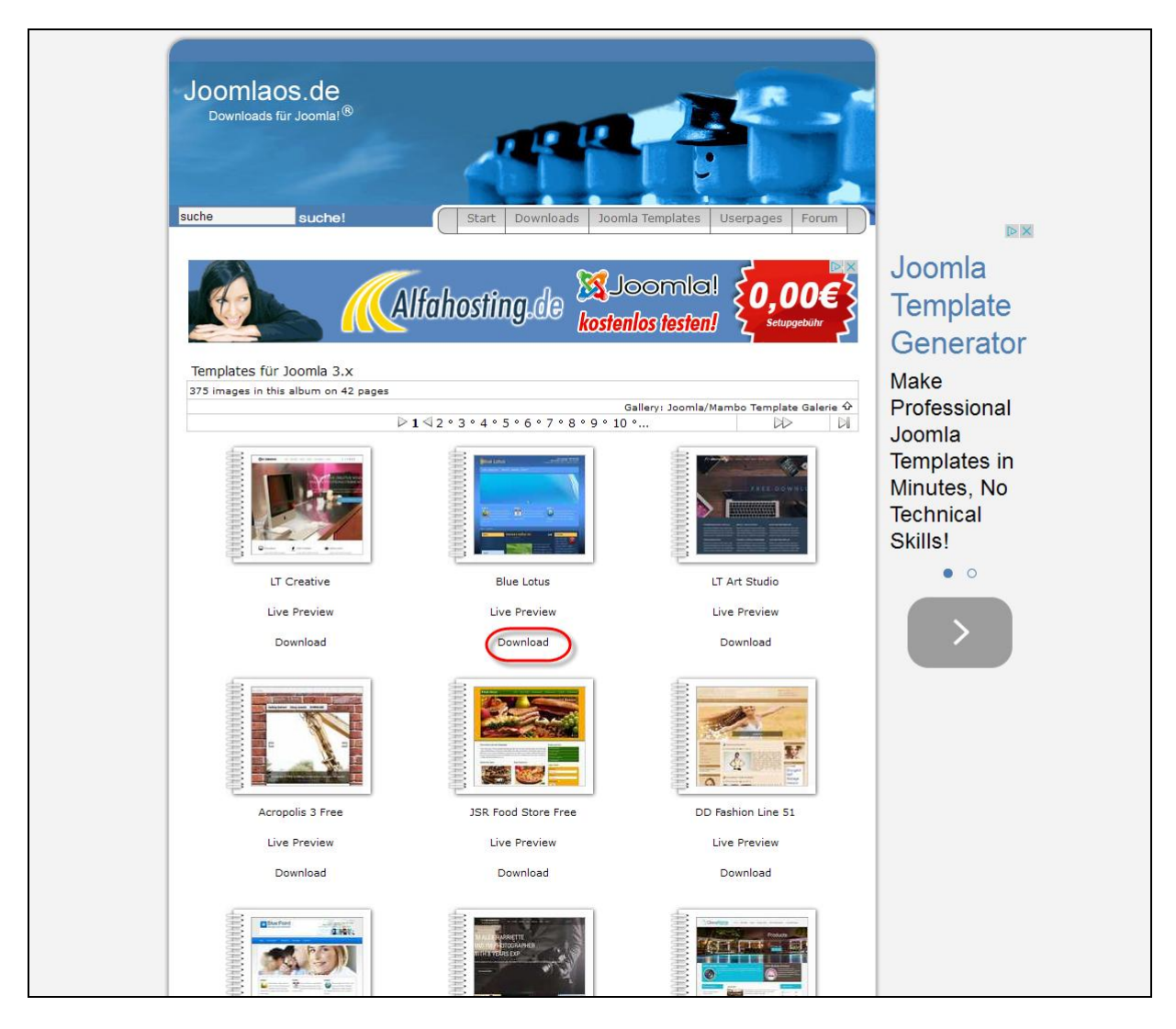

• Template aussuchen und dann auf Download klicken

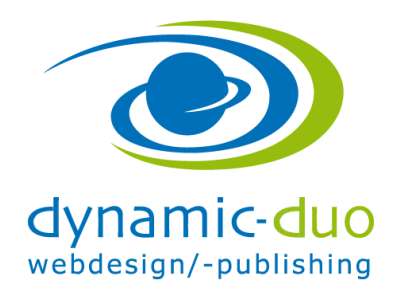

12. Oktober 2016 Seite 4 von 7

| Joomlaos.de<br>Downloads für Joomlal                                                                                                    |                 | 1                                                                                  |                                                                                 |                                                       | 6                      |                                                                                                    |
|----------------------------------------------------------------------------------------------------|-----------------|------------------------------------------------------------------------------------|---------------------------------------------------------------------------------|-------------------------------------------------------|------------------------|----------------------------------------------------------------------------------------------------|
| suche su                                                                                                    | uche!           | Start Downloads                                                                    | Joomla Temp                                                                     | ates Userp                                            | ages Forum             |                                                                                                    |
| Main Menu<br>Start<br>Downloads<br>Joomla 1.5.x Downloads<br>Joomla 1.6.x Downloads<br>Joomla 1.6.x Downloads<br>Download STop 50<br>Download Grineichen<br>Download Archiv<br>Joomla Templates<br>Userpages | Your Brand      | EMPLATE<br>ENERATOR FO<br>DOMLAITA<br>is > 1) Joomia 1.5 ><br>Download<br>mbnails: | Generate un<br>template idé<br>Be a designe<br>knowing HTI<br>Templates für Joo | Imited<br>swithout<br>without<br>AL<br>nla > Allgemei | tart Today<br>Artistee | 200mla Homepage<br>Nur 890 für die<br>Erstellung und 19<br>/Mt. für Hosting und<br>Support<br>www.hpmieten.ch<br>Website mit TYPO3<br>CMS und modernes<br>Webdesign bei<br>TYPO3-Agentur mit<br>grosser Erfahrung<br>www.kollerinternet.ch<br>Jahia, Open<br>Standards WCM<br>Günstig, professionell, |
| Forum                                                                                                    | Beschreibung:   | Joomla 1.5 Temp<br>zusätzliche Instal                                              | ate mit integrierte<br>ation benötigt.                                          | m Sl <mark>i</mark> der, welch                        | ner keine              | modern WCM<br>mehrsprachig<br>www.rosa.com                                                                                                    |
| Aktuelle Version                                                                                                    |                 | XHTML/CSS                                                                          | Parameter                                                                       | Multicolor                                            | Breite                 | Watalas wit CHC                                                                                                    |
| Joomla 1.5.22 Stable DE                                                                                                    |                 | <ul> <li>V</li> </ul>                                                              | X                                                                               | X                                                     | 1050px                 | Webagentur für                                                                                                    |
| Joomin 1 6 0 Stable DE                                                                                                    |                 |                                                                                    |                                                                                 |                                                       | i                      | professionelle<br>Webzuftritte Über                                                                                                    |
| Journia 1.0.0 Stable DE                                                                                                    | Veröffentlicht: | 04 Mar 2011                                                                        |                                                                                 |                                                       |                        | 450 Referenzen                                                                                                    |
| Joomla Versions History                                                                                                    | Datei Autor:    | TemplateDealer.o                                                                   | h                                                                               |                                                       |                        | www.biwac.ch                                                                                                    |
| Joomlas2Go 1.5.22                                                                                                    | Dateiversion:   | 1.0.0                                                                              |                                                                                 |                                                       |                        |                                                                                                    |
| PHP Cross Pafarance 1 6 0                                                                                                    | Dateigröße:     | 194.17 Kb                                                                          |                                                                                 |                                                       |                        | Wer hats erfunden ?                                                                                                    |
| File Cross Reference 1.6.0                                                                                                    | Dateityp:       | zip                                                                                |                                                                                 |                                                       |                        | CMS, stammt aus der                                                                                                    |
| PHP Cross Reference 1.5.22                                                                                                    | Datei Homepage: | Hier klicken                                                                       |                                                                                 |                                                       |                        | Schweiz, wie Sylon                                                                                                    |
|                                                                                                    | Downloads:      | 86                                                                                 |                                                                                 |                                                       |                        | Hosting auch                                                                                                    |
| Template Menu<br>Hall of Fame                                                                                                    | <b>10</b>       | 0% Jaon<br>Ma 1.6 kosten                                                           | la Hosting<br>comb Suppo<br>los vorinstalli                                     | Joomla <sup>-</sup>                                   | OO.com                 | systeme insynonanosting                                                                                                    |

• Download anklicken

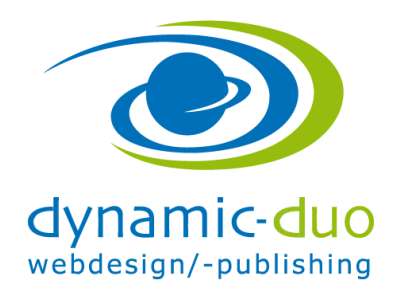

12. Oktober 2016 Seite 5 von 7

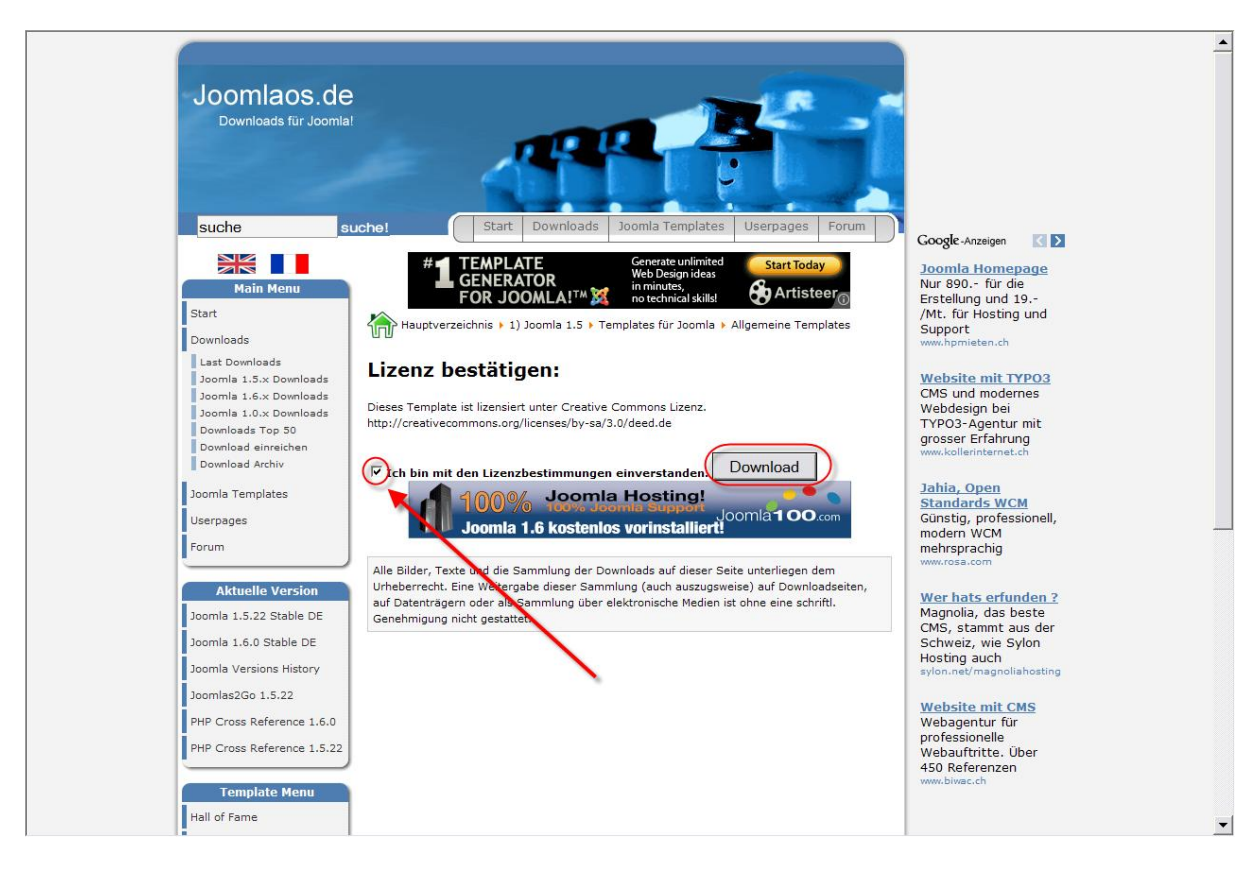

• Haken setzen und dann auf Schaltfläche Download klicken

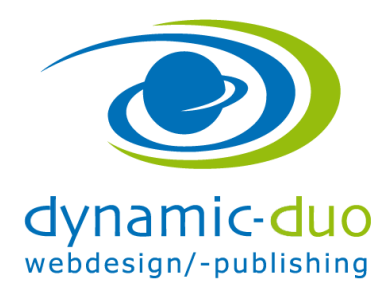

12. Oktober 2016 Seite 6 von 7

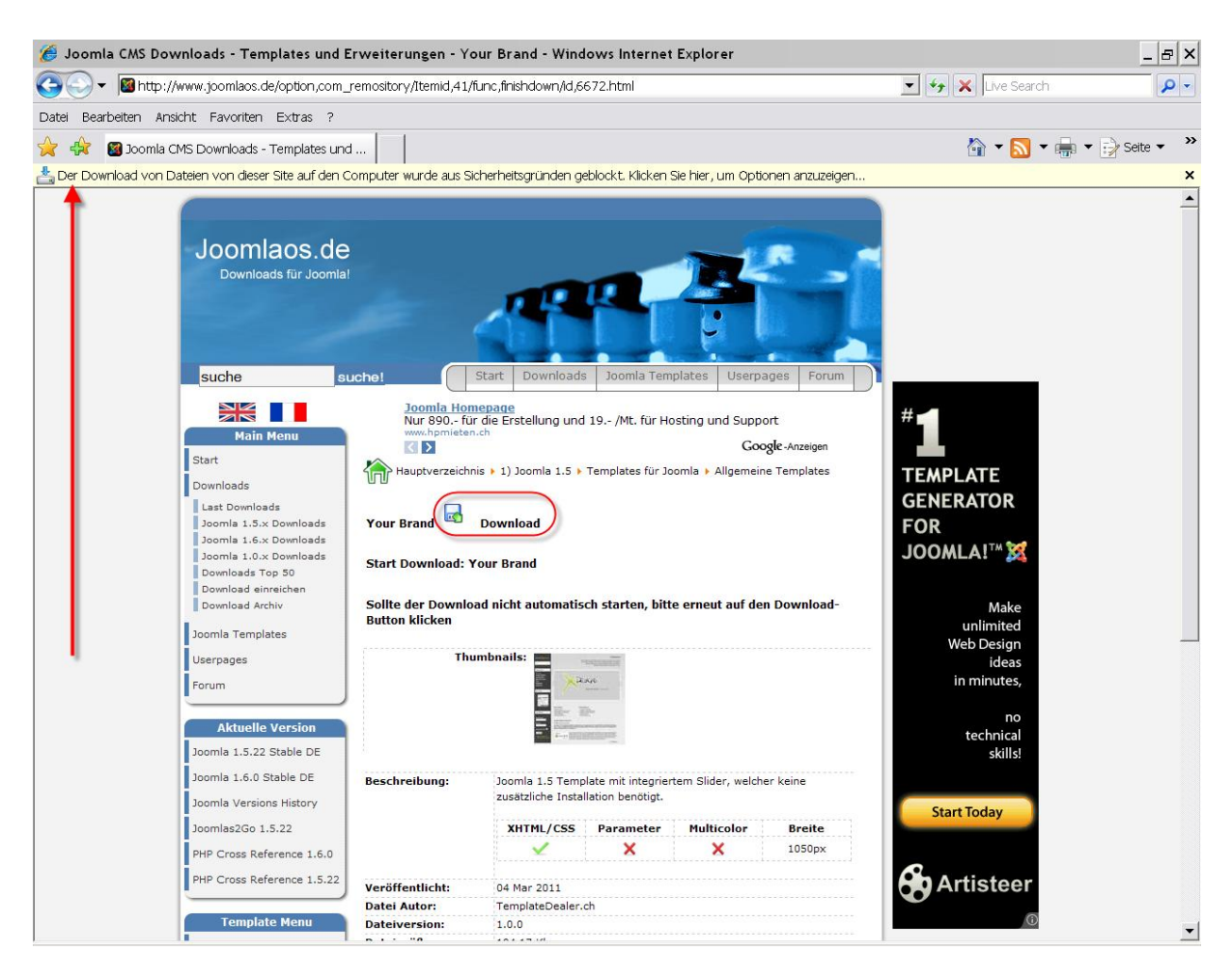

• Und nochmals auf Download klicken

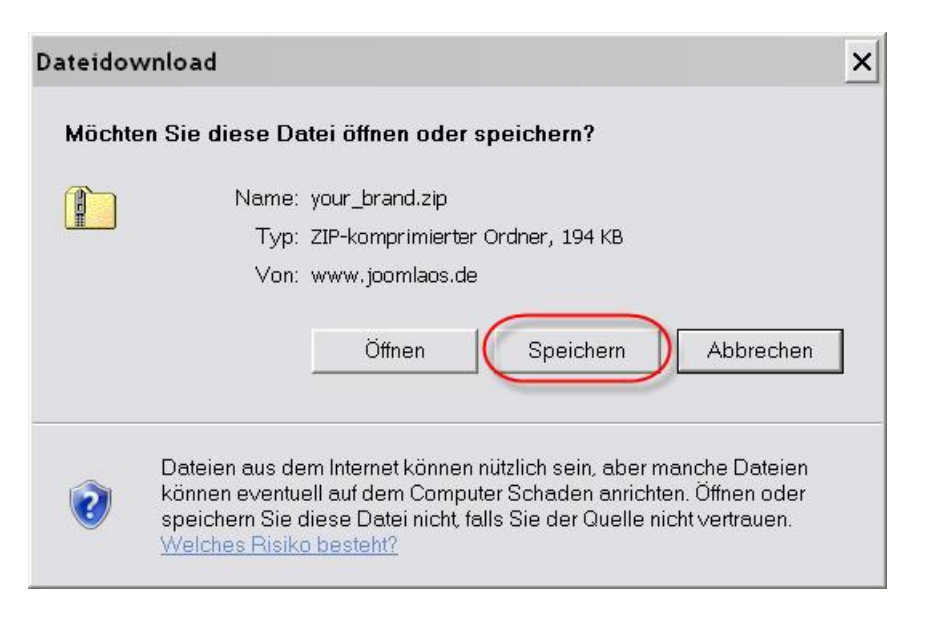

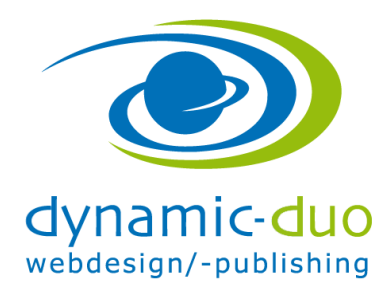

12. Oktober 2016 Seite 7 von 7

• Auf Schaltfläche speichern klicken

| Speichern unter                     |                   |                |   |       |     | ? ×       |
|-------------------------------------|-------------------|----------------|---|-------|-----|-----------|
| Speichern in:                       | Contemplates_layo | ut             | • | 0 🖻 🛤 |     |           |
| Zuletzt<br>verwendete Do<br>Desktop |                   |                |   |       |     |           |
| Eigene Dateien                      |                   |                |   |       |     |           |
| Arbeitsplatz                        |                   |                |   |       |     |           |
|                                     | Dateiname:        | your_brand.zip |   | 1     | - ( | Speichern |
|                                     | υαιθιίγμ.         |                |   | -     |     |           |

• Auf den Memorystick (oder auf dem Computer) den entsprechenden Ordner anwählen und Schaltfläche speichern